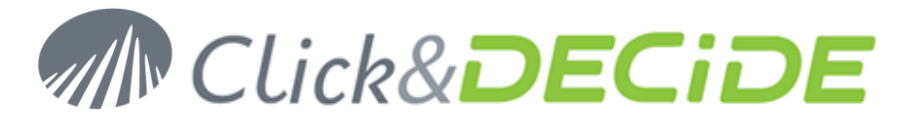

Knowledge Base Article: Article 222

# How to validate the Click&DECiDE Code Signature?

Date: February 17th, 2011

### **Problem:**

Sometimes Windows 2008 does not contain the certificates allowing to validate our code signature.

## **Explanation:**

The signature for SETUP.EXE and Data1.cab must be validated.

## Solution:

The following certificates must be installed as Trsuted Root Authority in the local computer store.

- Thawte Primary Root CA G1 (EV)
- Thawte Primary Root CA G2 (ECC)

#### Steps

- 1. Download the certificates files at: http://www.clickndecide.com/downloads/kits/thawte-roots.zip
- 2. Unzip the zip file in a temporary directory. The content is the following:

| 📔 Thawte Root Certificates                               |                                        |                  |                   |            |   |  |
|----------------------------------------------------------|----------------------------------------|------------------|-------------------|------------|---|--|
| Goo → JIDIER • thawte-roots • Thawte Root Certificates • |                                        | 👻 🐼 Sear         | ch Thawte Root Ce | rtificates | 2 |  |
| Organize 🔻 浸 Open Na                                     | ew folder                              |                  |                   | · · ·      | ? |  |
| 🚖 Favorites                                              | Name ^                                 | Date modified    | Туре              | Size       |   |  |
| 🧮 Desktop                                                | 鷆 Thawte Personal Basic CA             | 17/02/2011 14:48 | File folder       |            |   |  |
| Downloads                                                | 퉬 Thawte Personal Freemail CA          | 17/02/2011 14:47 | File folder       |            |   |  |
| 🔠 Recent Places                                          | 鷆 Thawte Personal Premium CA           | 17/02/2011 14:47 | File folder       |            |   |  |
| 🚍 Libraries                                              | 鷆 thawte Premium Server CA             | 17/02/2011 14:47 | File folder       |            |   |  |
|                                                          | 腸 thawte Primary Root CA - G1 (EV)     | 17/02/2011 14:47 | File folder       |            |   |  |
| 🌙 Music                                                  | 腸 thawte Primary Root CA - G2 (ECC)    | 17/02/2011 14:47 | File folder       |            |   |  |
| E Pictures                                               | 🍌 thawte Primary Root CA - G3 (SHA256) | 14/05/2009 14:37 | File folder       |            |   |  |
| 🛃 Videos                                                 | 鷆 thawte Server CA                     | 17/02/2011 14:47 | File folder       |            |   |  |
| 19 Computer                                              | 鷆 thawte SGC Root CA                   | 17/02/2011 14:47 | File folder       |            |   |  |
|                                                          | 鷆 Thawte Timestamping CA               | 17/02/2011 14:47 | File folder       |            |   |  |
| 🙀 Network                                                |                                        |                  |                   |            |   |  |
|                                                          | •                                      |                  |                   |            |   |  |
| 2 items selecte                                          | ed Date modified: 17/02/2011 14:47     |                  |                   |            |   |  |

- 3. Co first to the "thawte Primary Root CA G1 (EV)" directory.
- 4. Double-click on the "thawte\_Primary\_Root\_CA.cer" file.

# www.clickndecide.com

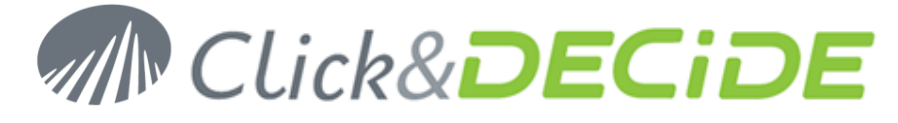

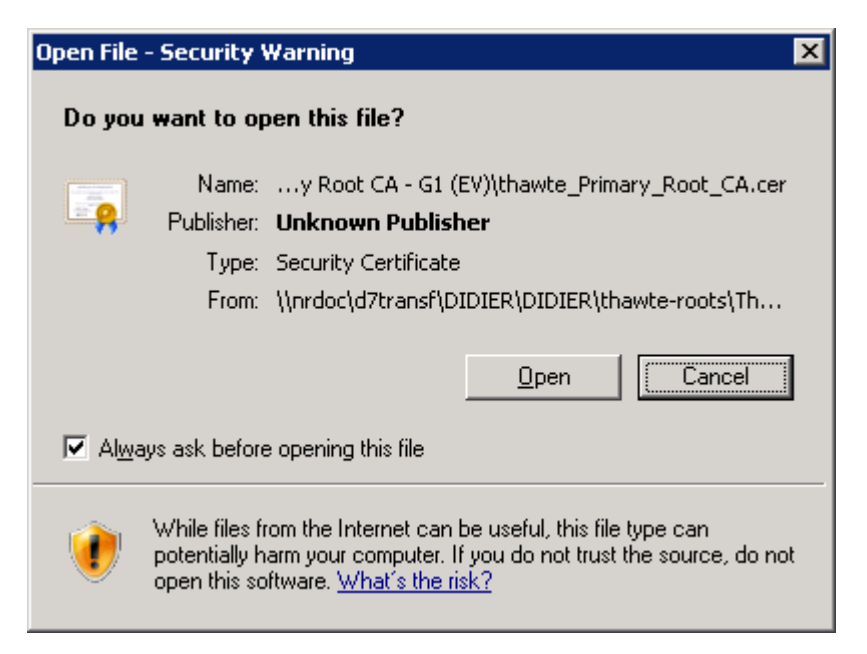

#### 5. Click Open

| Certificate 🛛 🔀                                                                                                    |  |  |  |  |
|----------------------------------------------------------------------------------------------------|--|--|--|--|
| General Details Certification Path                                                                                                    |  |  |  |  |
| Certificate Information                                                                                                    |  |  |  |  |
| This certificate is intended for the following purpose(s):                                                                                                    |  |  |  |  |
| <ul> <li>Ensures the identity of a remote computer</li> <li>Proves your identity to a remote computer</li> <li>Protects e-mail messages</li> <li>Ensures software came from software publisher</li> <li>Protects software from alteration after publication</li> <li>All issuance policies</li> </ul> |  |  |  |  |
| Issued to: thawte Primary Root CA                                                                                                    |  |  |  |  |
| Issued by: thawte Primary Root CA                                                                                                    |  |  |  |  |
| Valid from 17/ 11/ 2006 to 17/ 07/ 2036                                                                                                    |  |  |  |  |
| Install Certificate Issuer Statement Learn more about Sertificates                                                                                                    |  |  |  |  |
| ОК                                                                                                    |  |  |  |  |

#### 6. Click Install Certificate

# www.clickndecide.com

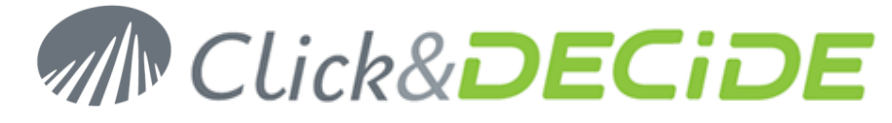

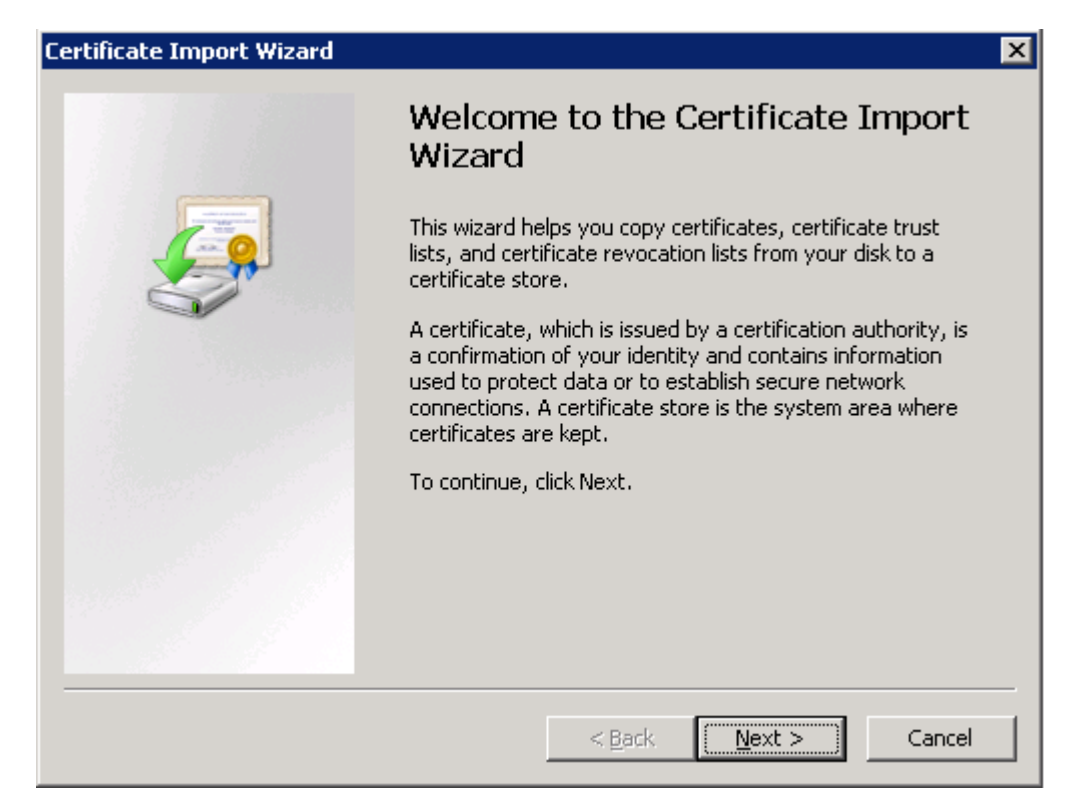

7. Click Next

| Certificate Import Wizard                                                                                   | ×        |
|----------------------------------------------------------------------------------------------------|----------|
| Certificate Store                                                                                           |          |
| Certificate stores are system areas where certificates are kept.                                            |          |
|                                                                                                    |          |
| Windows can automatically select a certificate store, or you can specify a location for<br>the certificate. |          |
| Automatically select the certificate store based on the type of certificate                                 |          |
| O Place all certificates in the following store                                                             |          |
| Certificate store:                                                                                          |          |
| B <u>r</u> owse,                                                                                            |          |
|                                                                                                    |          |
|                                                                                                    |          |
|                                                                                                    |          |
|                                                                                                    |          |
| Learn more about <u>certificate stores</u>                                                                  |          |
|                                                                                                    |          |
|                                                                                                    |          |
|                                                                                                    | <u>.</u> |

8. Keep the first Automatic option checked and click Next

Contact us: E-mail: <u>sales@clickndecide.com</u> Tel: +33 (0)6 71 99 86 60 Sales Offices: 98, route de la Reine - 92100 Boulogne-Bt, France. To contact your nearest Click&DECiDE partner, <u>click here</u>.

# www.clickndecide.com

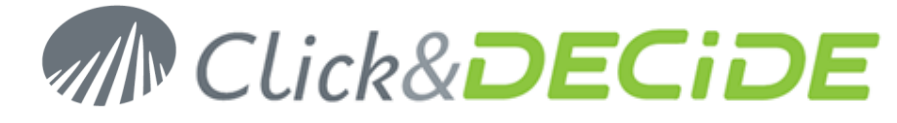

| Certificate Import Wizard | ×                                                                                                    |  |  |
|---------------------------|----------------------------------------------------------------------------------------------------|--|--|
|                           | Completing the Certificate Import<br>Wizard<br>The certificate will be imported after you click Finish. |  |  |
|                           | You have specified the following settings:                                                              |  |  |
|                           | Certificate Store Selected Automatically determined by t<br>Content Certificate                         |  |  |
|                           |                                                                                                    |  |  |
|                           |                                                                                                    |  |  |
|                           |                                                                                                    |  |  |
|                           |                                                                                                    |  |  |
|                           |                                                                                                    |  |  |
|                           | < <u>B</u> ack Finish Cancel                                                                            |  |  |

#### 9. Click Finish

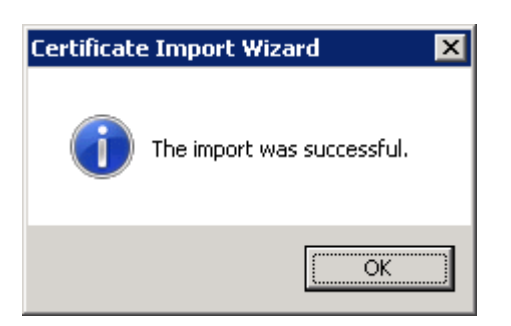

- 10. Go now to the "thawte Primary Root CA G2 (ECC)" directory.
- 11. Repeat the above steps 3 to 9 for the "thawte Primary Root CA G2\_ECC.cer" file.

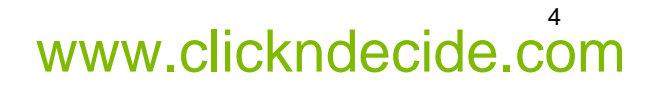